初回応募時は専門家システムでの利用者登録が必要です。 「新規利用者登録(無料)」から任意のメールアドレスとパスワードを入力し、 登録・ログインをお願いします。

| <u>በ</u> ሻイン                                                                       |                                                                                   |  |  |  |  |  |
|------------------------------------------------------------------------------------|-----------------------------------------------------------------------------------|--|--|--|--|--|
|                                                                                    | 中小機構の専門家への応募・登録には、利用者登録が必要です<br>登録をされていない方は、 <u>新規利用者登録(無料)</u> をお願いします           |  |  |  |  |  |
|                                                                                    | メールアドレス<br>パスワード                                                                  |  |  |  |  |  |
|                                                                                    | ログイン                                                                              |  |  |  |  |  |
|                                                                                    | バスワードをお忘れの方はごちら                                                                   |  |  |  |  |  |
| 利用者登録・変更、ログインについ                                                                   | てのお問い合わせ先                                                                         |  |  |  |  |  |
| 中小機構 広報・情報戦略統括室 メール                                                                | によるお問い合わせ                                                                         |  |  |  |  |  |
| ※対応時間:9時~12時、13時~17時(土日、祝祭日、年末年始を除く)<br>※応募状況や契約内容、依頼業務に関するお問い合わせは、各担当部署までご連絡ください。 |                                                                                   |  |  |  |  |  |
| ※取得した個人情報は中小機構の個人情報保護方針に基づき適切に管理します。( <u>個人情報の保護について</u> )                         |                                                                                   |  |  |  |  |  |
|                                                                                    | © 2024 Organization for Small & Medium Enterprises and Regional Innovation, JAPAN |  |  |  |  |  |

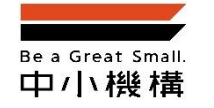

すでに今年度の専門家に応募されている方は、ご提出いただいた情報をもとに 中小機構側で「プロフィール」と「経験・職歴」の情報を登録しています。 したがって、別の応募先ページのURLをクリックすると、このような画面になります。

| Be a Great Small.<br>中小機構                                                      |                            |
|--------------------------------------------------------------------------------|----------------------------|
| プロフィール及び経験・職歴の確認が完了していません。<br>マイページょりプロフィール及び経験・職歴を確認の上、更新を行ってから、再度応募を行ってください。 |                            |
| © 2024 Organization for Small & Medium Enterprises and                         | Regional Innovation, JAPAN |
|                                                                                |                            |
|                                                                                |                            |

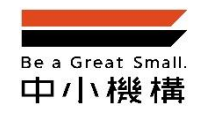

その場合は『マイページ』から「プロフィール」および「経験・職歴」情報を確認の上、そ れぞれ更新を行ってください。 「プロフィール」画面では、写真の添付が必須です。

#### ■プロフィール画面

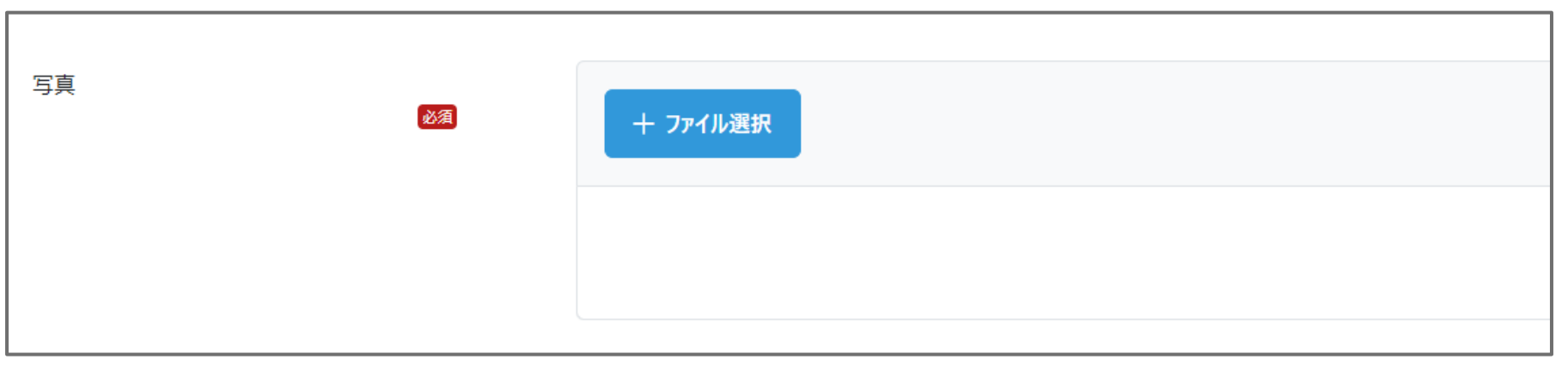

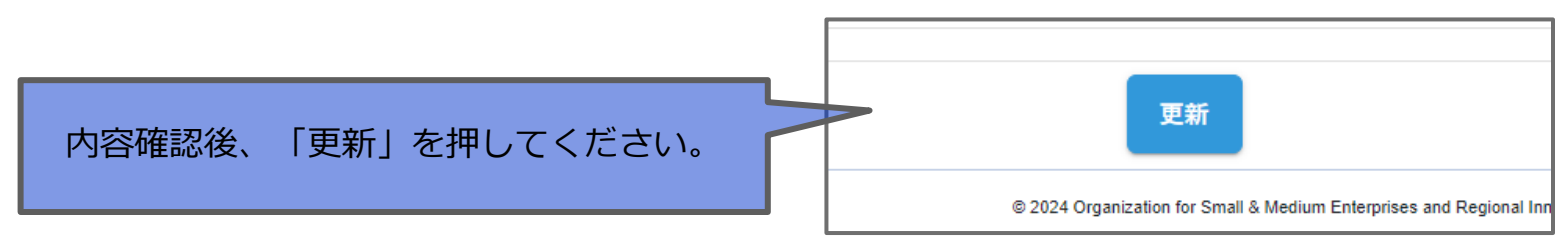

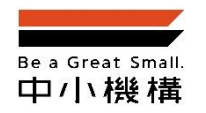

再度、公募ページの応募URLをクリックし応募ページにアクセスしてください。

「プロフィール」「経験・職歴」はすでに確認いただいた情報が入った状態で 「応募項目の入力」から先に進むことができます。

■「応募項目の入力」画面

|                                                                                              | 1<br>プロフィールの入力 | 2 経験・職歴の入力 | 3<br>応募項目の入力 | 4 入力内容の確認 | <b>5</b><br>応募の完了 |  |  |  |
|----------------------------------------------------------------------------------------------|----------------|------------|--------------|-----------|-------------------|--|--|--|
| 応募項目の入力<br>既に専門家に登録されているため、プロフィール、経歴、職歴等は登録済の内容で応募となります。<br>プロフィールなどを変更する場合は、マイページから行ってください。 |                |            |              |           |                   |  |  |  |

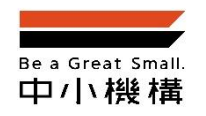

入力内容を確認し、「応募する」ボタンを押して応募完了です。

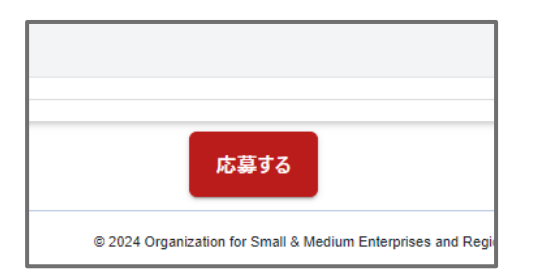

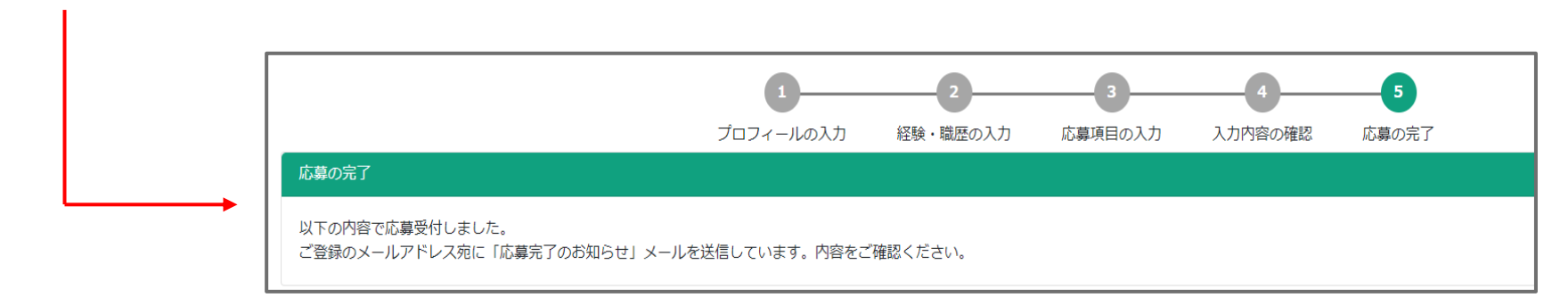

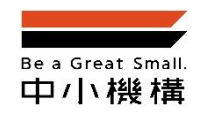